## Create an Echo 360 link in Blackboard

These directions will show you how to create your link in Blackboard so that your students will be able to view the recordings. You have a choice as to what your students view inside of this link. You can either choose to have the students' view the entire list of all your recordings in one link or you can set up individual links to each recording.

## Link to entire list of recordings

1. Go to your Content area and click on the Tools section on top then select Echo 360 Lecture Capture from the list that appears.

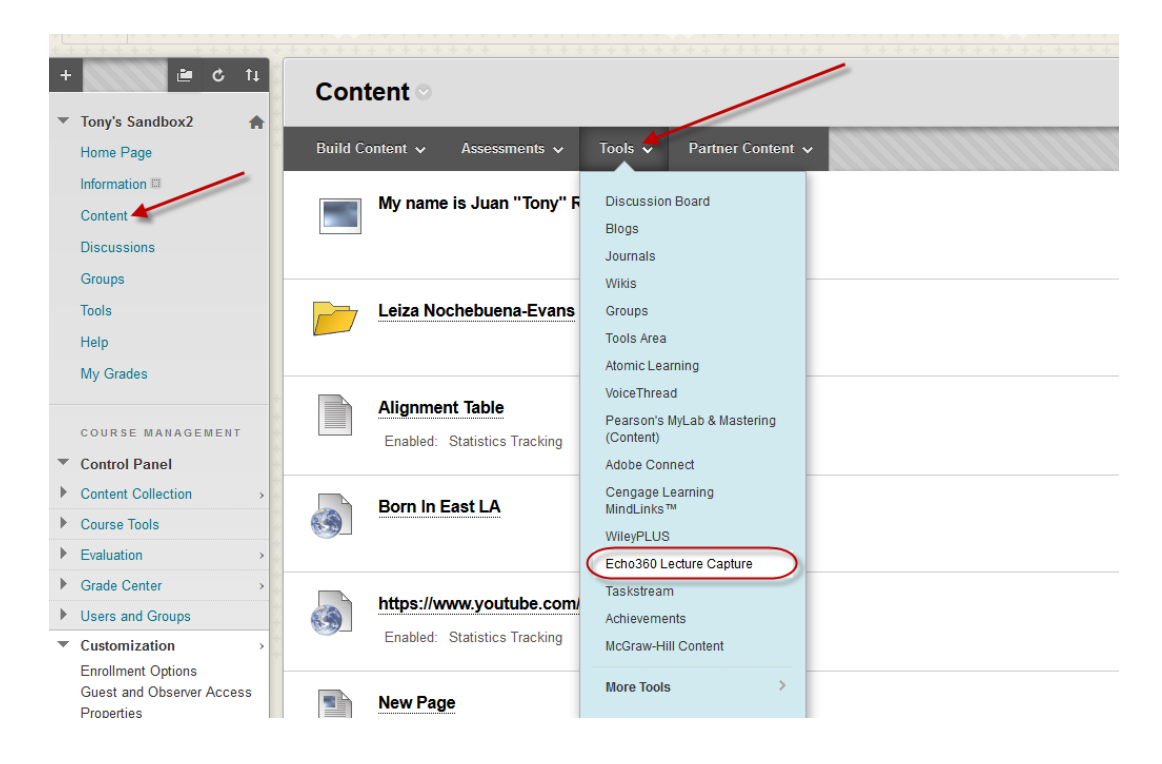

2. The only item that is required is the name of the link and click on the Submit button.

| ✤ Indicates a required field                                                                                                    |                                                                                                    |
|----------------------------------------------------------------------------------------------------|----------------------------------------------------------------------------------------------------|
|                                                                                                    |                                                                                                    |
|                                                                                                    |                                                                                                    |
| - → Name                                                                                                    | Echo 360 Recorded Lectures                                                                                                    |
| Color of Name                                                                                                    | Black                                                                                                    |
| Description                                                                                                    |                                                                                                    |
| T T T T Paragraph                                                                                                    | · · Arial · 3 (12pt) · ⊟ · ∐ · ℤ · Ø · Ø · ☑ i № .                                                                                                    |
| 00 (ℓ) (⊥ ( ( ( ( ( ( ( ( ( ( ( ( ( ( ( ( ( (                                                                                                    |                                                                                                    |
|                                                                                                    |                                                                                                    |
|                                                                                                    |                                                                                                    |
|                                                                                                    |                                                                                                    |
|                                                                                                    |                                                                                                    |
| Path: p                                                                                                    | Words:0                                                                                                    |
|                                                                                                    |                                                                                                    |
|                                                                                                    |                                                                                                    |
| ATTACHMENTS                                                                                                    |                                                                                                    |
| ATTACHMENTS<br>If you select a file you do no                                                                                                    | want, click <b>Do Not Attach</b> to remove the attachment from the content item. The file itself is not deleted.                                                                                                    |
| ATTACHMENTS<br>If you select a file you do no<br>Attach File                                                                                                    | want, click <b>Do Not Attach</b> to remove the attachment from the content item. The file itself is not deleted.                                                                                                    |
| ATTACHMENTS<br>If you select a file you do no<br>Attach File                                                                                                    | t want, click <b>Do Not Attach</b> to remove the attachment from the content item. The file itself is not deleted.<br>Browse My Computer Browse Course                                                                              |
| ATTACHMENTS<br>If you select a file you do no<br>Attach File<br>OPTIONS                                                                                                    | t want, click <b>Do Not Attach</b> to remove the attachment from the content item. The file itself is not deleted.           Browse My Computer         Browse Course                                                               |
| ATTACHMENTS<br>If you select a file you do no<br>Attach File<br>OPTIONS                                                                                                    | t want, click <b>Do Not Attach</b> to remove the attachment from the content item. The file itself is not deleted.<br>Browse My Computer Browse Course                                                                              |
| ATTACHMENTS<br>If you select a file you do no<br>Attach File<br>OPTIONS<br>Permit Users to View this<br>Content                                                                  | e want, click <b>Do Not Attach</b> to remove the attachment from the content item. The file itself is not deleted.<br>Browse My Computer Browse Course                                                                              |
| ATTACHMENTS<br>If you select a file you do no<br>Attach File<br>OPTIONS<br>Permit Users to View this<br>Content<br>Track Number of Views                                         | <ul> <li>want, click Do Not Attach to remove the attachment from the content item. The file itself is not deleted.</li> <li>Browse My Computer Browse Course</li> <li>Yes No</li> <li>Yes No</li> </ul>                             |
| ATTACHMENTS<br>If you select a file you do no<br>Attach File<br>OPTIONS<br>Permit Users to View this<br>Content<br>Track Number of Views<br>Select Date and Time<br>Restrictions | : want, click <b>Do Not Attach</b> to remove the attachment from the content item. The file itself is not deleted.<br>Browse My Computer Browse Course  • Yes No  • Yes No  • Display After                                         |
| ATTACHMENTS<br>If you select a file you do no<br>Attach File<br>OPTIONS<br>Permit Users to View this<br>Content<br>Track Number of Views<br>Select Date and Time<br>Restrictions | t want, click <b>Do Not Attach</b> to remove the attachment from the content item. The file itself is not deleted. Browse My Computer Browse Course  Yes No Yes No Display After Browse be entered in any increment.                |
| ATTACHMENTS<br>If you select a file you do no<br>Attach File<br>OPTIONS<br>Permit Users to View this<br>Content<br>Track Number of Views<br>Select Date and Time<br>Restrictions | t want, click <b>Do Not Attach</b> to remove the attachment from the content item. The file itself is not deleted. Browse My Computer Browse Course  Yes No Yes No Display After Browse the entered in any increment. Display Until |

3. You will now have a link located at the bottom of the content page where your students can access the recordings. Click on the icon to complete the linking of Blackboard to the Echo server.

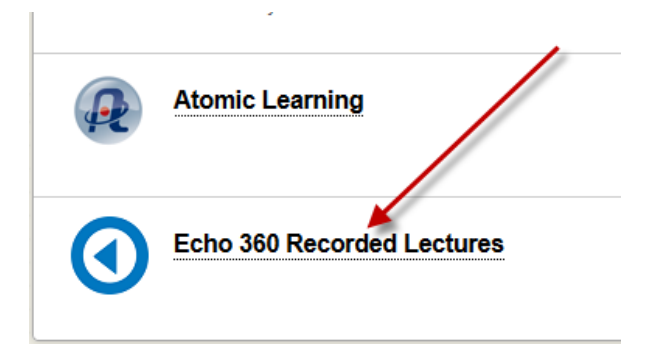

4. The Echo Server will now appear in your Blackboard link asking you to choose the class that you want to link it to. You should be able to select your class from the lists.

|                                                                     | versity<br>O     | My Institution                                        | Student Support | Faculty Support | Killam Library ( |
|---------------------------------------------------------------------|------------------|-------------------------------------------------------|-----------------|-----------------|------------------|
| Content > Echo%20360%20Rec                                          | orded%20Lectures |                                                       |                 |                 |                  |
|                                                                     | COURSES          |                                                       |                 |                 | START CAPTURE    |
| Connect your Echo360 C<br>Step 1: Choose (or create) a se<br>Course | ontent<br>ction  | erm                                                   | Section         |                 |                  |
| Select a Course                                                     | ~                | Select a Term 💙                                       | ✓ Select a      | Section         | ~                |
| AdHoc: AdHoc Folder<br>MUSIC AdHoc: Piano Class                     | e                | Fall 2015<br>Fall 2016<br>Fall 2017<br>Maymester 2015 | Q<br>2017<br>E  |                 | Q                |
|                                                                     |                  | Maymester 2016                                        |                 |                 |                  |

5. Click on the Link to the Section Home radio button and clik on Link Content button.

| urse                  |                     | Term                                 |                 |                | Section           |   |
|-----------------------|---------------------|--------------------------------------|-----------------|----------------|-------------------|---|
| AdHoc: AdHoc Folder   |                     | <ul> <li>✓ No<sup>*</sup></li> </ul> | Term            | ~              | AdHocs            | ~ |
|                       |                     |                                      |                 |                |                   |   |
|                       |                     |                                      |                 |                |                   |   |
| p 2: Select where yo  | ou want students to | be redire                            | cted: Class Lis | st page or a s | pecific Classroom |   |
| p 2: Select where yo  | u want students to  | be redire                            | cted: Class Lis | st page or a s | pecific Classroom |   |
| ep 2: Select where yo | u want students to  |                                      | cted: Class Lit | st page or a s | pecific Classroom |   |

6. Congratulations, that is it. When you or your students click on the link, they will see the entire list of all your recordings.

## Link to individual recordings

 If you would like to create individual links to each recording, you can do that follow the steps above but click on the Link to a Classroom radio button and click on the Link Content button. A *Classroom in Echo is the same thing as an individual recording.* A list of recordings will be listed below that you can then select the one that you want to link. You will need to repeat the process for each recording you would like to link to in the course.

| Home Li                 | ink to a Classroom       |                                    |            |
|-------------------------|--------------------------|------------------------------------|------------|
|                         |                          |                                    |            |
| Search Content          | 7 item(s) Soit By Custom | ~                                  |            |
| Search Content          | Viterilis) Son by Custom |                                    |            |
|                         |                          |                                    |            |
| Western 116 Test        |                          | December 16, 2015, 10:20am 10:25am |            |
| western no test         |                          | ecember 16, 2015 10.50am-10.55am   |            |
|                         |                          |                                    |            |
| Bullock Hall 118 - Test | -                        | December 16, 2015 2:04pm-2:09pm    | 10. at 11. |
|                         |                          |                                    |            |
| Dullock Hall 101 Test   |                          | December 16 2015 2:12mm 2:10mm     |            |
| Bullock Hall - 101 lest |                          | December 10, 2013 2.15pm-2.16pm    |            |
|                         |                          |                                    |            |
| Cowart - 116 Test       |                          | December 16, 2015 2:14pm-2:19pm    |            |
|                         |                          |                                    |            |
|                         |                          |                                    |            |
| Pellegrino - 219        |                          | December 16, 2015 2:17pm-2:21pm    |            |
|                         |                          |                                    |            |
|                         |                          |                                    |            |